## How to Request the Addition of an IO or Cost Center to PI Account in iLab

1. Log into your iLab account. Once on your account page, click on **Membership Requests & Cost Objects** tab.

| Membership Requests & Cost Objects | Members (1) | Budgets | Bulletin board (0) | Group Settings |
|------------------------------------|-------------|---------|--------------------|----------------|
|                                    |             |         |                    |                |
|                                    |             |         |                    |                |
|                                    |             |         |                    |                |

2. Scroll down to the lower left side of the page and click on **Request access to additional Cost Objects**.

| Showing 1 to 1 of 1 entries                     |
|-------------------------------------------------|
| Request access to additional Cost Objects       |
|                                                 |
| <ul> <li>Disable/Enable Cost Objects</li> </ul> |
|                                                 |

The following will appear:

|                                                                                                    | Request access to additional Cost Objects                                                                                                    |  |  |  |  |  |
|----------------------------------------------------------------------------------------------------|----------------------------------------------------------------------------------------------------|--|--|--|--|--|
|                                                                                                    | If you don't see a Cost Object that you should have access to, please type it in below. The Institution Administrator will receive a notification and approve or deny your request.                                                                                                    |  |  |  |  |  |
|                                                                                                    | To request access to additional Cost Objects, enter the Cost Object in the field below and click "Request." Your<br>request will be submitted to the SAP designated Approver. If approved, you will receive a notification and the Cost<br>Object will be displayed in the above Cost Object grid. |  |  |  |  |  |
| Please enter either your 10-digit cost center or the 8-digit internal order preceded by two zeros 00. For example, for a cost center you would enter 1000008002 and for an internal order you would enter 0080001111. |                                                                                                    |  |  |  |  |  |
|                                                                                                    | * Cost Object Request                                                                                                    |  |  |  |  |  |

3. Type in the IO or cost center number in the box and hit enter. The request is displayed with the **Status** (i.e., pending or approved), **Owned by** or the approver of your request (see below). The approval process is similar to a shopping cart approval. An automated email from iLab is sent to the approver with instructions to log in to their account and approve of reject the request.

| ▼ Request access to additional Cost Objects |                                                                                                    |                        |                                   |  |  |  |
|---------------------------------------------|----------------------------------------------------------------------------------------------------|------------------------|-----------------------------------|--|--|--|
| If you don't see a Cost O                   | If you don't see a Cost Object that you should have access to, please type it in below. The Institution Administrator |                        |                                   |  |  |  |
| will receive a notification an              | will receive a notification and approve or deny your request.                                                         |                        |                                   |  |  |  |
|                                             |                                                                                                    |                        |                                   |  |  |  |
|                                             |                                                                                                    |                        |                                   |  |  |  |
| To request access to additio                | To request access to additional Cost Objects, enter the Cost Object in the field below and click "Request." Your      |                        |                                   |  |  |  |
| request will be submitted to                | the SAP designated Approver. If a                                                                                     | approved, you will ree | ceive a notification and the Cost |  |  |  |
| Object will be displayed in the             | Object will be displayed in the above Cost Object grid.                                                               |                        |                                   |  |  |  |
|                                             |                                                                                                    |                        |                                   |  |  |  |
| Please enter either your 10                 | -digit cost center or the 8-digit in                                                                                  | ternal order precede   | ed by two zeros 00. For example,  |  |  |  |
| for a cost center you would                 | for a cost center you would enter 1000008002 and for an internal order you would enter 0080001111.                    |                        |                                   |  |  |  |
|                                             |                                                                                                    |                        |                                   |  |  |  |
| Cost Object 00900                           | Cast Object 00000                                                                                                    |                        |                                   |  |  |  |
| Reduest                                     |                                                                                                    |                        |                                   |  |  |  |
| Your Cost Object requests:                  |                                                                                                    |                        |                                   |  |  |  |
| four cost object requests.                  |                                                                                                    |                        |                                   |  |  |  |
| Cost Object                                 | Doguested on                                                                                                    | Status                 | Owned by                          |  |  |  |
| Cost Object                                 | Requested on                                                                                                    | Status                 | Owned by                          |  |  |  |
| 00900                                       | Sep 05 '13                                                                                                    |                        | Johns Hopkins Admin Group         |  |  |  |
|                                             |                                                                                                    |                        |                                   |  |  |  |

 Once approved, either the PI or the manager of the requesting lab will have to log in and activate the access to the IO or cost center under the **Request access to additional Cost Objects** by checking off the check box under the IO, next to the member's name.

| Name          | Default Cost Object | 0080012 |
|---------------|---------------------|---------|
| Jeffrey Smith | None                |         |
| Erika Weaver  | None                |         |